## VIDEO BANKING Guide de démarrage sur Chrome et Edge

# **Google Chrome / Microsoft Edge**

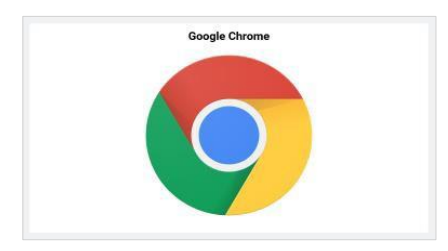

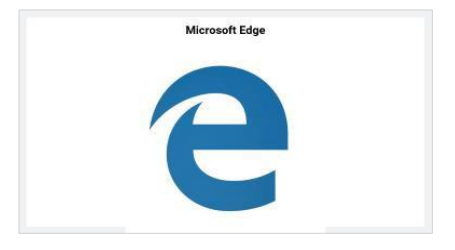

Cliquez sur le lien Teams

Afin de profiter d'une expérience optimale, il convient d'utiliser les navigateurs « Google Chrome » ou « Microsoft Edge ».

Etape 1 : Cliquez sur le lien Teams reçu dans l'invitation envoyée par votre Banquier

Join Microsoft Teams Meeting

+33 1 73 24 01 84 France, Beaumont-Sur-Oise (Toll)

Conference ID: 468 793 28#

Local numbers | Reset PIN | Learn more about Teams | Meeting options

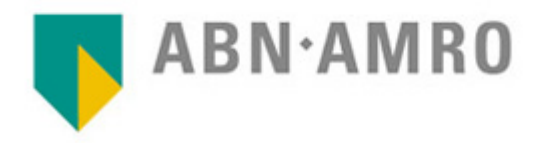

## VIDEO BANKING Guide de démarrage sur Chrome et Edge

#### ▶ Etape 2 : Participez sur le web

**Microsoft Teams** 

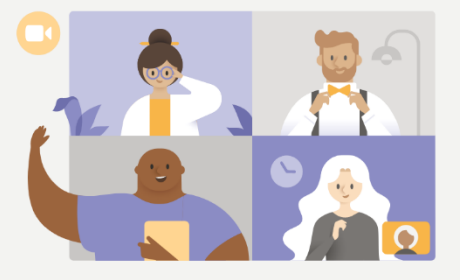

Bénéficiez de la meilleure expérience de réunions Teams avec l'application de bureau

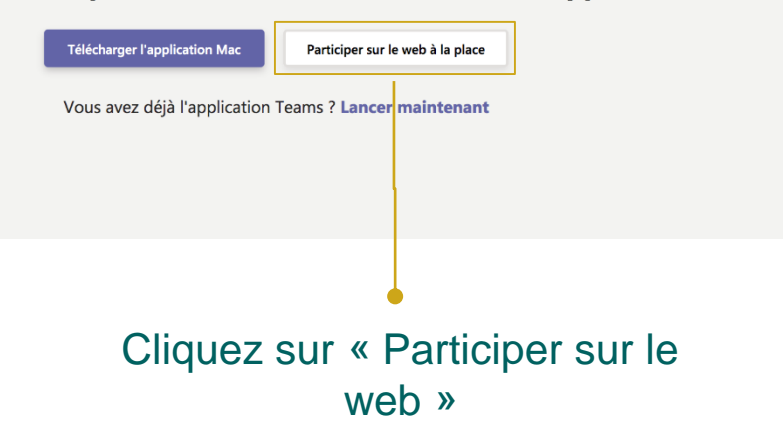

ABN·AMRO Private Banking

## VIDEO BANKING Guide de démarrage sur Chrome et Edge

### ► Etape 3 : Rejoindre la réunion

| Choisissez vos paramètres audio et vidéo pour<br><b>Réunion maintenant</b>                                              |
|----------------------------------------------------------------------------------------------------|
|                                                                                                    |
| Mehdi Rejoindre maintenant                                                                                              |
| Autres options de participation                                                                                         |
| Son désactivé & Son du té éphone<br>Bénéficiez d'une meilleure expérience connexion ou Télécharger la version de bureau |
| Cliquez sur « Rejoindre                                                                                                 |

maintenant »

ABN·AMRO Private Banking